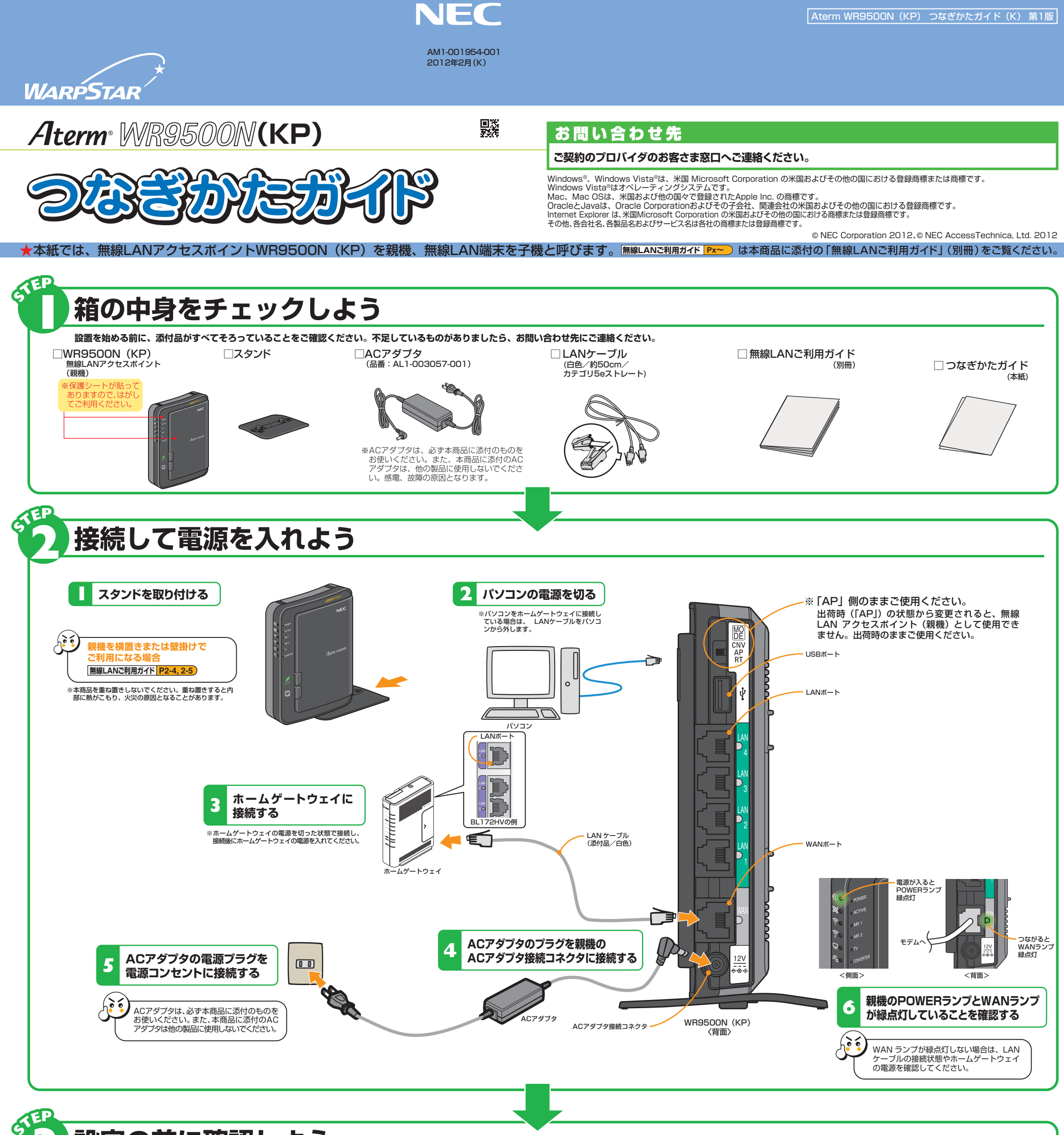

# 一設定の前に確認しよう パソコン側での準備

## ファイアウォールなど、すべてのソフトの停止

本商品の設定の前に、ファイアウォール、ウィルスチェックなどのソフトはいったん停止してください。インターネットに接続できたら、もう一度必要な設定をおこなってください。停止しない(起動したままでいる)と無線 LAN アクセスポイント(親機)の設定ができなかったり、通信が正常におこなえない場合があります。(パソコンによっては、ファイアウォール、ウィルスチェックなどのソフトがあらかじめインストールされている場合があります。) 停止や設定の方法はソフトによって異なりますので、ソフトまたはパソコンのメーカーにお問い合わせください。

### パソコンのネットワークの確認

WWWブラウザから本商品を設定する場合や、ホームゲートウェイなどDHCPサーバ機能を持った機器が無い環境 でらくらく無線スタートおよびらくらく無線スタートEXで設定する場合は、パソコンのIPアドレスの設定をいった ん固定に設定してください。設定が完了したあとは、パソコンのIPアドレスをお使いの環境に合わせて元に戻して ください。 [無線LANC利用ガイド] P1-8

# LANポートの準備

LAN ポートに接続する場合は、パソコンに LAN ポート(ETHERNET ポート)[1000BASE-T/100BASE-TX/10BASE-Tまたは 10BASE-Te]が必要です。装備されていない場合は、市販の LAN カード /LAN ボードを購入して、LAN ポートが使用できるよう設定しておいてください。

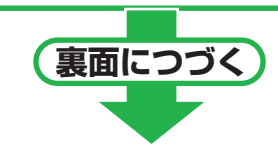

# WWWブラウザの設定

WWWブラウザ(Internet Explorerなど)の接続設定を「ダイヤルしない」「プロキシサーバーを使用しない」に

しておいてください。 無線LANご利用ガイド P1-9

WWWブラウザで本商品の設定をおこなう場合は、JavaScriptの設定を有効にしておいてください。

#### 無線LANご利用ガイド P1-10

また、本商品は以下のWWWブラウザで設定することができます。

#### ■ Windows<sup>®</sup> 7の場合

Internet Explorer 9.0 Windows Vista®の場合 Internet Explorer 9.0

Mac OS X v10.6 の場合 Safari 5.0

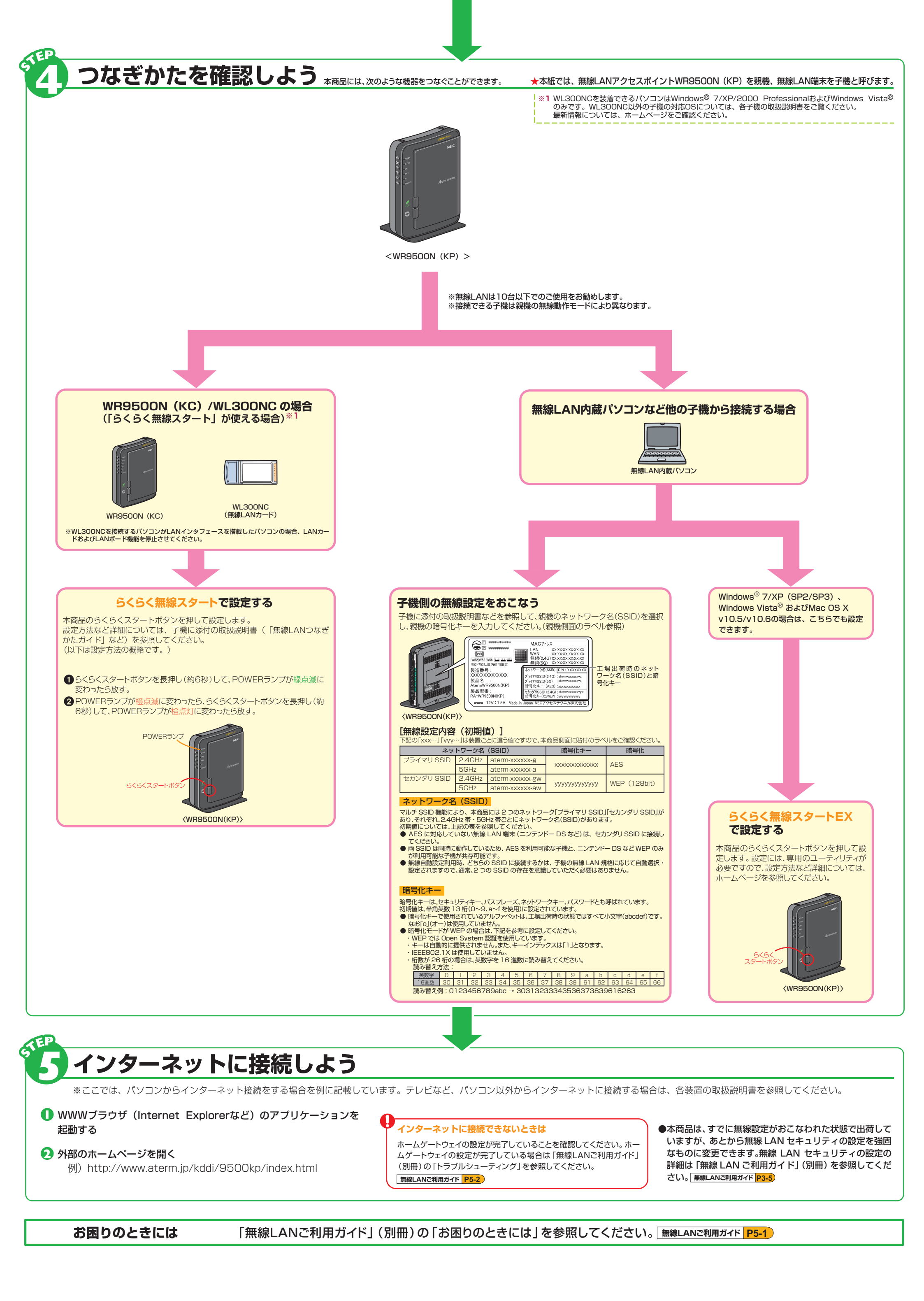